## Instructions for printing LETTERS from 10n1

First, make sure that you log into ERA, then go into the <u>F&I area</u> for the appropriate dealership, but do <u>not</u> go into any of the deal screens (the screen must say SELECTION at the bottom-left of ERA).

Next, click RUN, then QUERY BUILDER, then OPEN. Double-click on "10n1fi.wis" (or "10n1fi....something.wis").

Look in the white box that says "ITEMS" and make sure that the date shown is BEFORE the Deal Date that you want to use for the letters (ex: if today is 01/01/2007, and you want to send a 1-year anniversary letter, then the date shown should be before 01/01/2006).

Click the "OK" button to begin the download.

Minimize ERA.

Open the "1on1 Sales Reports" icon (on your desktop) Click "<u>Yes, I Agree</u>" to agree to the license agreement, then follow the on-screen prompts

The following screen should open up. Click on the "LETTERS" tab.

| lit View Tools Program Window Help    |                                                                 |      |
|---------------------------------------|-----------------------------------------------------------------|------|
| 1                                     |                                                                 | -    |
|                                       |                                                                 |      |
| Date Sales Overview Sales Person Sale | s Mgr F+I Mgr New Veh SIs Used Veh SIs Other Rpts Letters Specs |      |
|                                       |                                                                 |      |
| Demo                                  | Version: call One-on-One @ 800-847-3111 to license software     |      |
|                                       |                                                                 |      |
|                                       | Vehicle Sales Summary                                           |      |
|                                       | Vehicle Sales Detail                                            |      |
|                                       | Daily Deal Lea (hy Dirabia & Data)                              |      |
|                                       | Daily Deal Eog (by Dirship & Date)                              |      |
|                                       | Monthly Deal Log (by Dirship & Date)                            |      |
|                                       | Deal Log (by New-Used, Make, Desk Mgr)                          |      |
|                                       |                                                                 |      |
|                                       |                                                                 |      |
|                                       |                                                                 |      |
|                                       |                                                                 |      |
|                                       | Browse All Deals in a Spreadsheet Format                        |      |
|                                       |                                                                 |      |
|                                       | Son-Your-Own Report                                             |      |
| RNR One on One Consulting             |                                                                 |      |
| 800-847-3111                          | 06/01/2006 to 06/15/2006: Change dates? Instructions            | Exit |

The following screen should open up. Click on the letter or labels that you want to print. Another screen should display asking "What options do you want?"

Follow the on-screen prompts that subsequently appear

Click "Export Data Now",

Excel should open with your customer mailing data

|                                           |                                              | · · · · · · · · · · · · · · · · · · · |                                                |             |
|-------------------------------------------|----------------------------------------------|---------------------------------------|------------------------------------------------|-------------|
| 🛄 One-on-One Consulting 800-847-3111 Vers | ion 1on1Fl 2006.0620a Ir <mark>i</mark> VehC | ross License Expire 07                | /15/2006                                       | _ 0         |
| Eile Edit View Tools Program Window Help  |                                              | · · · · · · · · · · · · · · · · · · · |                                                |             |
| lon1                                      |                                              |                                       |                                                | <b>_@</b> × |
|                                           |                                              |                                       |                                                |             |
| Date Sales Overview Sales Person Sales M  | Igr F+I Mgr New Veh Sis Use                  | Veh Sis Other Rpts Let                | ters Specs                                     |             |
|                                           |                                              | ma Ma                                 | ail Merge Options                              |             |
| Demo versi                                | on: call One-on-One @ 80                     | -847-3111 to lic                      | <u> </u>                                       |             |
|                                           | Latter from Lon Der                          |                                       | What options do ye                             | ou want?    |
|                                           | Letter from thes Per                         | son (cuon)                            | ia                                             |             |
|                                           | Letter from Sales Man                        | ager (Ltr11)                          | Enter starting date:                           | 06/21/2006  |
|                                           | Letter (Ltr31                                |                                       | Enter ending date:                             | 06/22/2006  |
|                                           | Letter for 1 Year Appive                     | rsary (Ltr41)                         |                                                |             |
|                                           | Letter for T real Anniversary (Eli41)        |                                       | O New Vehicles                                 |             |
|                                           | Letter (Ltr51)                               |                                       | O Used Vehicles                                | icles       |
|                                           | Sample Letter (I                             | tr99)                                 | <ul> <li>Both New and Used Vehicles</li> </ul> |             |
|                                           |                                              |                                       |                                                |             |
|                                           |                                              |                                       |                                                |             |
|                                           | Print Labels (Avery 5160                     | 3x10 format)                          |                                                |             |
|                                           | Instructions for printing lette              | rs to customers                       |                                                |             |
|                                           |                                              |                                       |                                                |             |
|                                           |                                              |                                       |                                                |             |
| One-on-One Consulting                     |                                              | Change data 2                         | Export Data                                    | Now         |
| 010 800-847-3111<br>www.1on1co.com        | 06/01/2006 to 06/22/2006: Change dates?      |                                       | Exit                                           |             |
|                                           |                                              |                                       | <u></u>                                        |             |

Word should open. There should be a "Mail Merge" icon at the top of the document. Click that icon and follow the on-screen prompts. If there is no "Mail Merge" icon, then right-click on an open area next to the icons, and select the "Mail Merge" set of icons and commands.